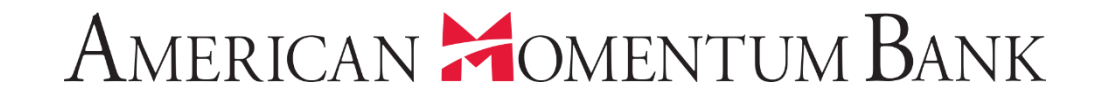

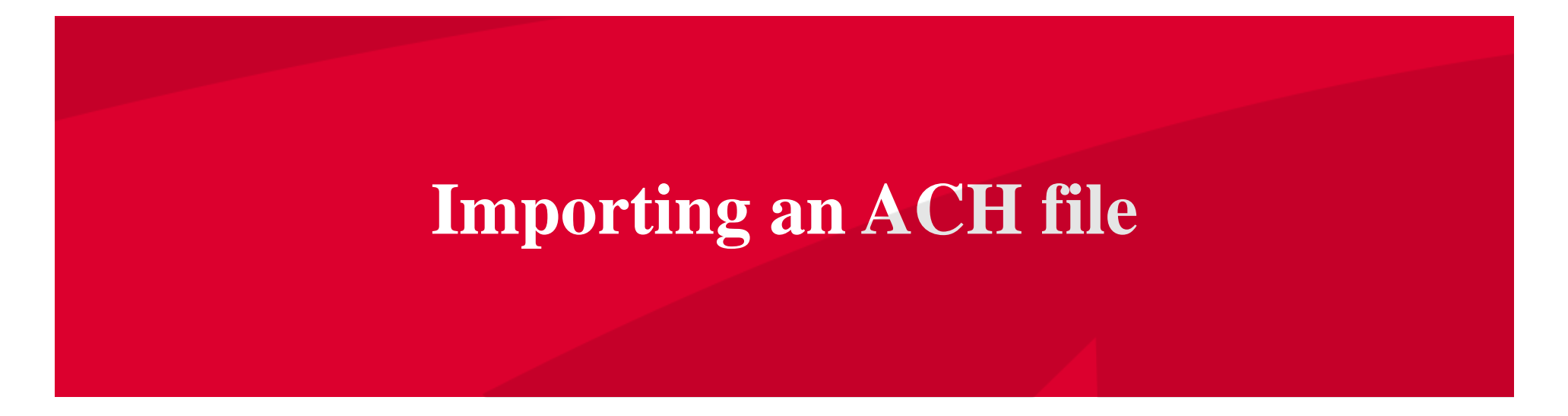

#### American Momentum Bank

Good Afternoon, Janey Doe Last login 07/12/2021 at 3:46 PM

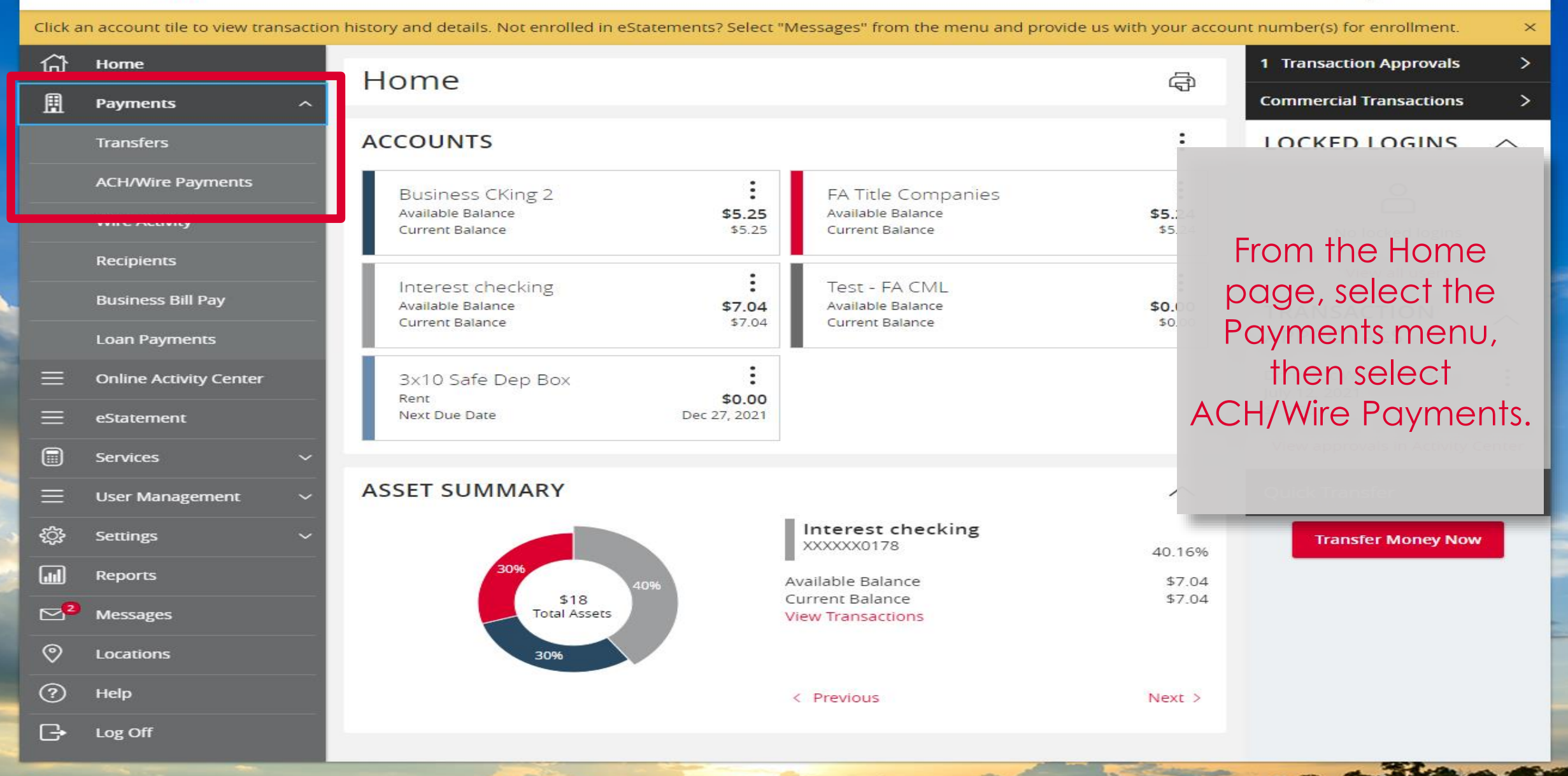

tore and and the second the second second

## American Momentum Bank<sup>\*</sup>

#### IMPORTANT PROCESSING DEADLINES: Wires must be submitted by 4:00 PM EST/3:00 PM CST. ACH files must be submitted by 4:30 PM EST/3:30 PM CST. $\times$ ጨ Home Payments 围 Payments Transfers New Payment Search ACH/Wire Payments Other ACH Wire + Create Template Wire Activity Payment From File ACH Collection Domestic Wire Recipients 14 ACH Payments Business Bill Pay Type 4 Last Paid Date Name Recipients 4 Last Paid A nount 🗠 Actions Loan Payments Collection 041021 ACH Collection (PPD) 2 **Online Activity Center** 53 eStatement 13 Copy of Pymt 0410 ACH Collection (PPD) 2 Services User Management Select New ☆ ACH Payments (CCD) Inv 2022 1 505 Settings Payment then 27 Payments 7-12 6/ ..... ACH Collection (PPD) 2 Reports Payment from File. Messages ☆ Pyrll 7-9 ACH Payments (PPD) 1 0 Locations (?)Help 13 Terracap Test 1 Domestic Wire B Log Off : 13 Domestic Wire 1 test

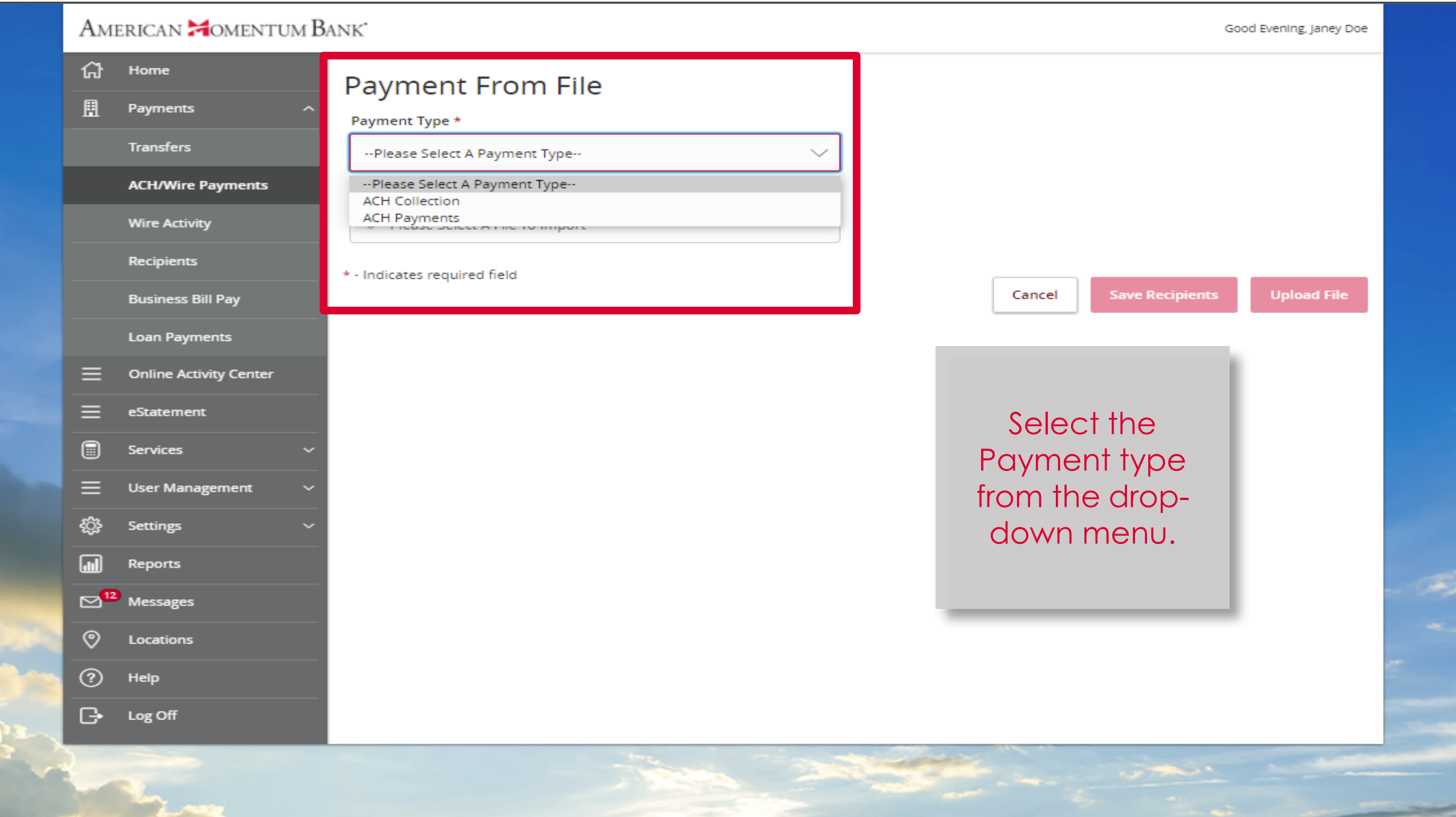

# American 🎽 omentum Bank

| ជ               | Home                         | Payment From File                                                                                               | Please note: c                                          | only                    |
|-----------------|------------------------------|----------------------------------------------------------------------------------------------------|---------------------------------------------------------|-------------------------|
| ≣               | Payments ^                   | Payment Type *                                                                                                  | sinale batch                                            | h                       |
|                 | Transfers                    | ACH Payments                                                                                                    | NACHA files ar                                          | nd 5                    |
|                 | ACH/Wire Payments            |                                                                                                    | column CSV f                                            | iles                    |
|                 | Wire Activity                | 业 ACH Batch Sample File (.csv)                                                                                  | are allowed                                             | l.                      |
|                 | Recipients                   | ACH PAYMENT FILE UPLOAD GUIDELINES                                                                              |                                                         |                         |
|                 | Business Bill Pay            | <ul> <li>You can import a list of recipients and amounts from a 5-column Comma Se</li> </ul>                    | eparated Values (CSV) file to add recipients and an     | mounts to new ACH       |
|                 | Loan Payments                | Representation of the following columns: Recipient name, Rou                                                    | uting transit number, Account number, Account ty        | ype, & Amount           |
| ≡               | Online Activity Central Clic | k in the Import value: Checking = 1; Savings = 2; & Loan = 3<br>you will be prompted to select a SEC code, sele | 3<br>ect a Pay From/Pay to account, select a Subsidiary | (where applicable), and |
| ≡               | eStatement File              | box, browse                                                                                                    |                                                         |                         |
|                 | Services YOUI                | Computer and interested as uploaded into the system. The late SEC Code and Subsidiary/Originator)               | Select Save                                             | r, Account Number,      |
| ≡               | User Managemen Sel           | ect the file to nfo should be in the balanced file                                                              | Recipients if you 🦉                                     | ective date should not  |
| ţ               | Settings UP                  | load, then Ind the order of the file to create recipients multiple times to create multiple payments            | want to save                                            | elect Upload            |
|                 | Reports                      | same account or a different account of                                                                          | ecipients from this 👘 <sup>t</sup>                      | -lie to upload          |
| ⊠ <sup>12</sup> | Messages                     | 🛃 ACH Batch File Specification (.pdf)                                                                           | e without making                                        | ine lie lor             |
| 0               | Locations                    | Import File *                                                                                                   | a payment.                                              | processing.             |
| ?               | Help                         | 🖉Please Select A File To Import                                                                                 |                                                         |                         |
| ₽               | Log Off                      | * - Indicates required field                                                                                    | Cancel Save Recipients                                  | ts Upload File          |
|                 |                              |                                                                                                    |                                                         |                         |

## American Homentum Bank

ALCON LOCAL

| Image: Control       Home         Image: Control       Payments         Image: Transfers       Transfers         ACH/Wire Part       ACH/Wire Part         Select fl       Effective Image: Control         Effective Image: Control       Then | A Payment<br>SEC Code<br>CCD - Cash Conc<br>Pay From/Pay To<br>XXXXX0105<br>Effective Date<br>Recipients | t From File - A | dditional                   | Information<br>Company<br>TMRS<br>Company<br>Sele                                       | ON<br>ny Entry Description<br>ny / Subsidiary<br>ect A Subsidiary:  |                                                    | ~                                                    |
|----------------------------------------------------------------------------------------------------|----------------------------------------------------------------------------------------------------|-----------------|-----------------------------|-----------------------------------------------------------------------------------------|---------------------------------------------------------------------|----------------------------------------------------|------------------------------------------------------|
| <ul> <li>eStatement</li> <li>Services</li> <li>User Manage</li> <li>Settings</li> <li>Reports</li> <li>Messages</li> <li>Locations</li> <li>Help</li> </ul>                                                                                     | ment ~                                                                                                   | MENT SYST       | RTN<br>111000614<br>Th<br>D | Account<br>09920049060<br>Select th<br>Compar<br>Subsidia<br>Nen, select<br>raft or App | Account Type<br>Checking<br>he<br>ny /<br>ary.<br>reither<br>orove. | Amount<br>\$98,398.29<br>Total Amount: \$9<br>Back | Addenda<br>8,398.29 To 1 recipients<br>Draft Approve |
|                                                                                                    |                                                                                                    |                 |                             |                                                                                         |                                                                     | -                                                  |                                                      |

and the second

#### Good Afternoon, Janey Doe

### American Momentum Bank

Pa

Effe

|          | Home                   |  |
|----------|------------------------|--|
|          |                        |  |
|          |                        |  |
|          | ACH/Wire Payments      |  |
|          | Wire Activity          |  |
|          | Recipients             |  |
|          |                        |  |
|          |                        |  |
|          | Online Activity Center |  |
| ≡        | eStatement             |  |
|          | Services               |  |
| $\equiv$ | User Management        |  |
| ţĈţ      | Settings               |  |
|          | Reports                |  |
| ⊠14      | Messages               |  |
|          | Locations              |  |
|          |                        |  |
| G        | Log Off                |  |

| Code<br>- Cash      | Transactio    | )<br>on Drafted   | × on     |
|---------------------|---------------|-------------------|----------|
| From/<br>XX01:      | Transaction I | <b>D</b> : 500064 |          |
| 23/20               | Total Amour   | nt: \$98,398.29   |          |
| ne                  | Close         | View in Online Ac | tivity   |
| MUN RETIREMENT SYST | 111000614     | 4 09920049060     | Checking |

If you selected Draft, you will need to Approve on the same day entered by the ACH cutoff. 3:30pm CT / 4:30pm ET Select View in Online Activity to Approve or go to the Home screen to Approve.

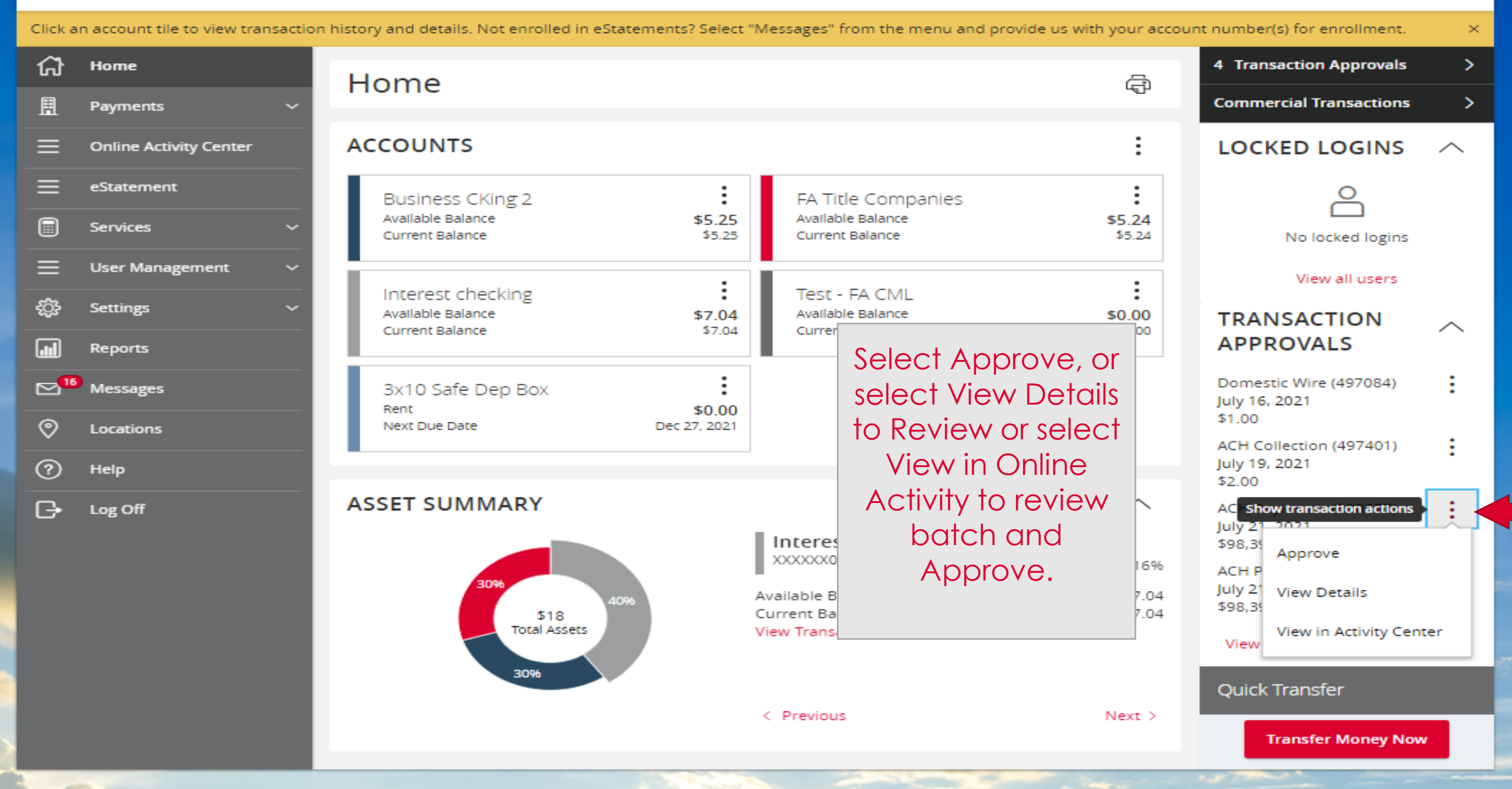

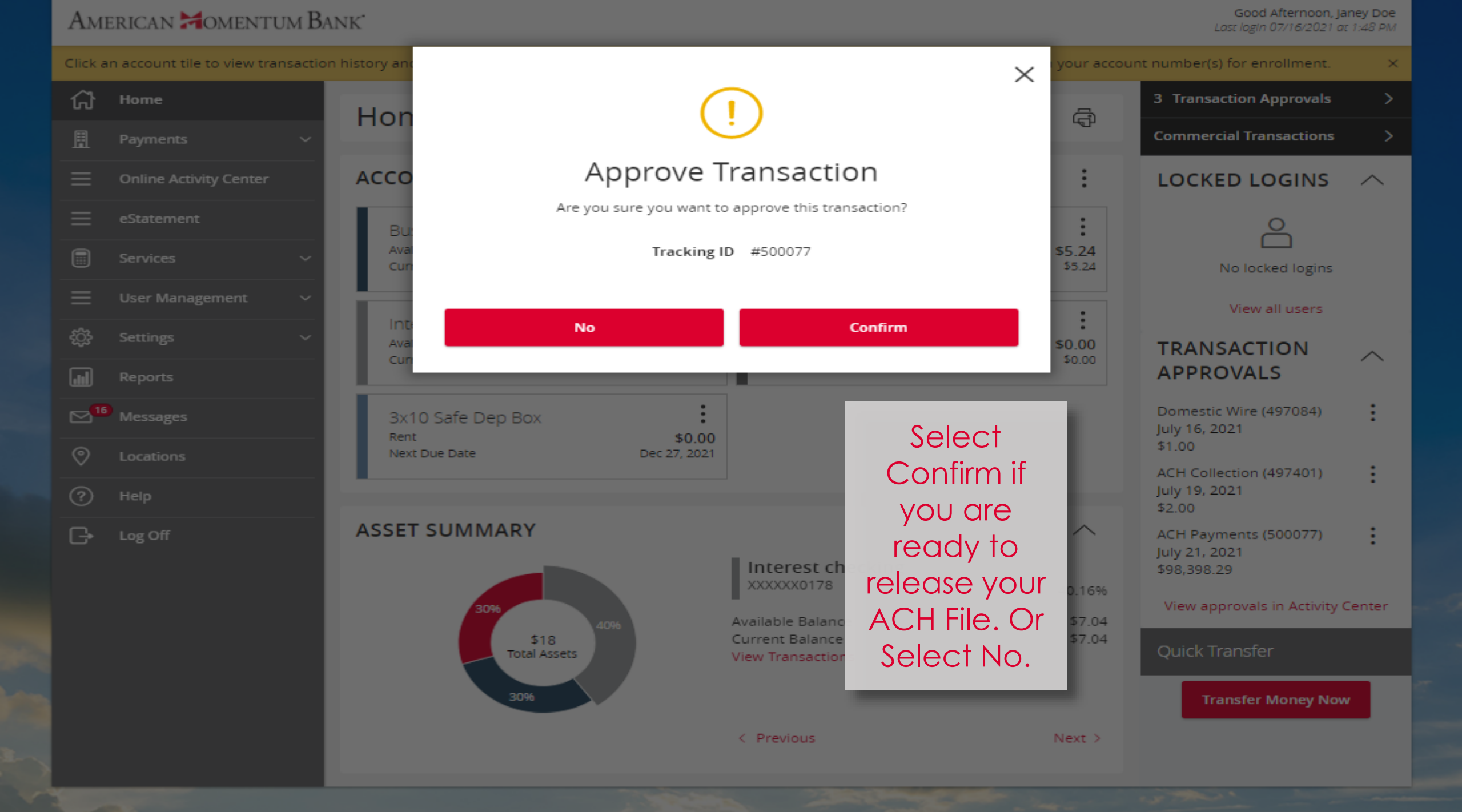

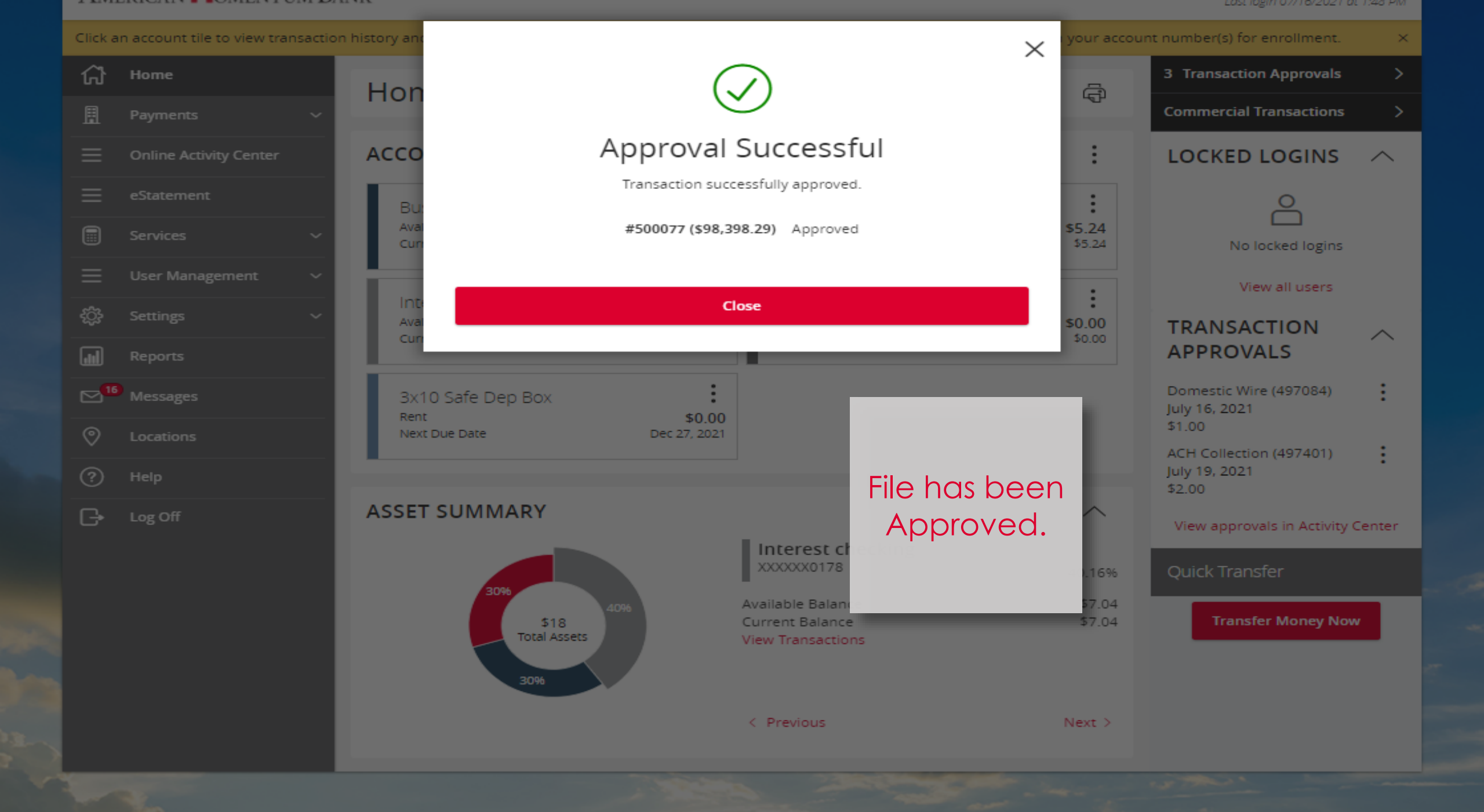

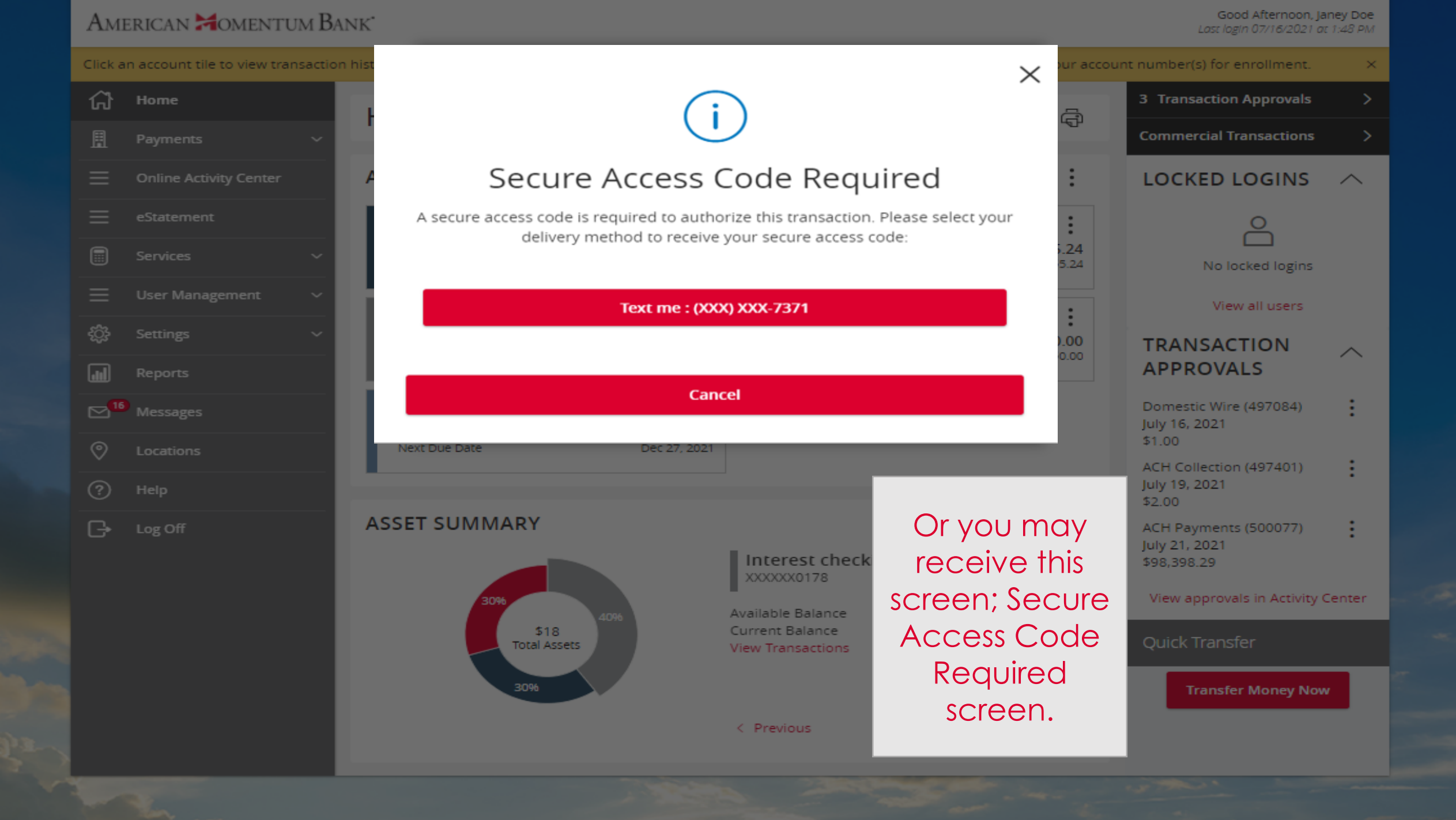

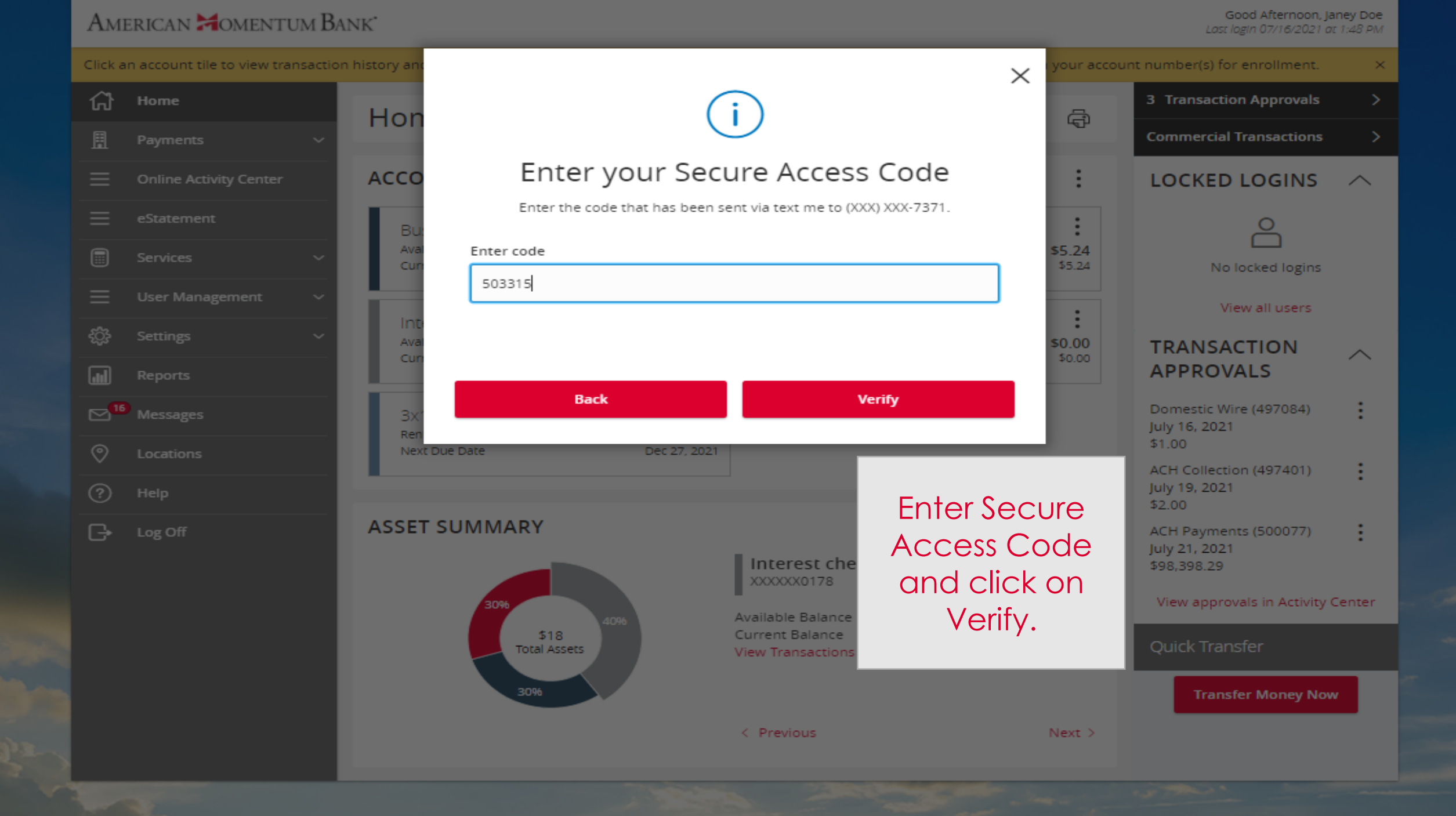

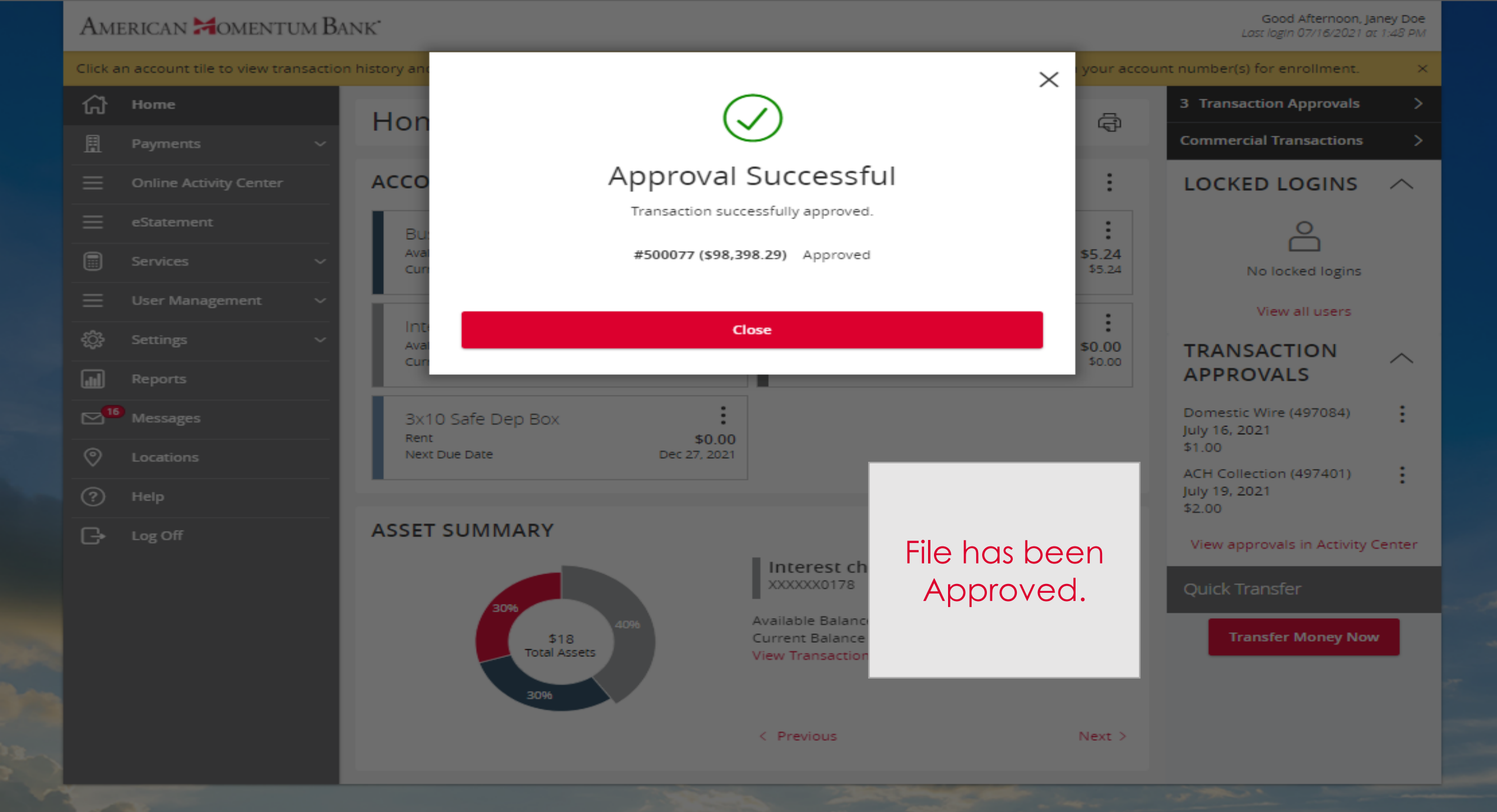

# American Momentum Bank

For more information, please contact our Treasury Support team at (866) 530-BANK (2265) or email us at treasurysupport@americanmomentum.bank for assistance.